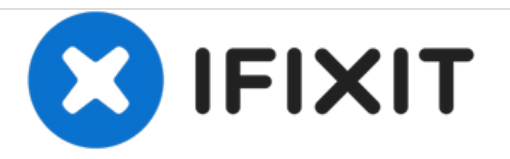

# **Gateway SA1 Screen Replacement**

Replace a broken screen in your Gateway SA1 laptop.

Written By: Diego Carteno

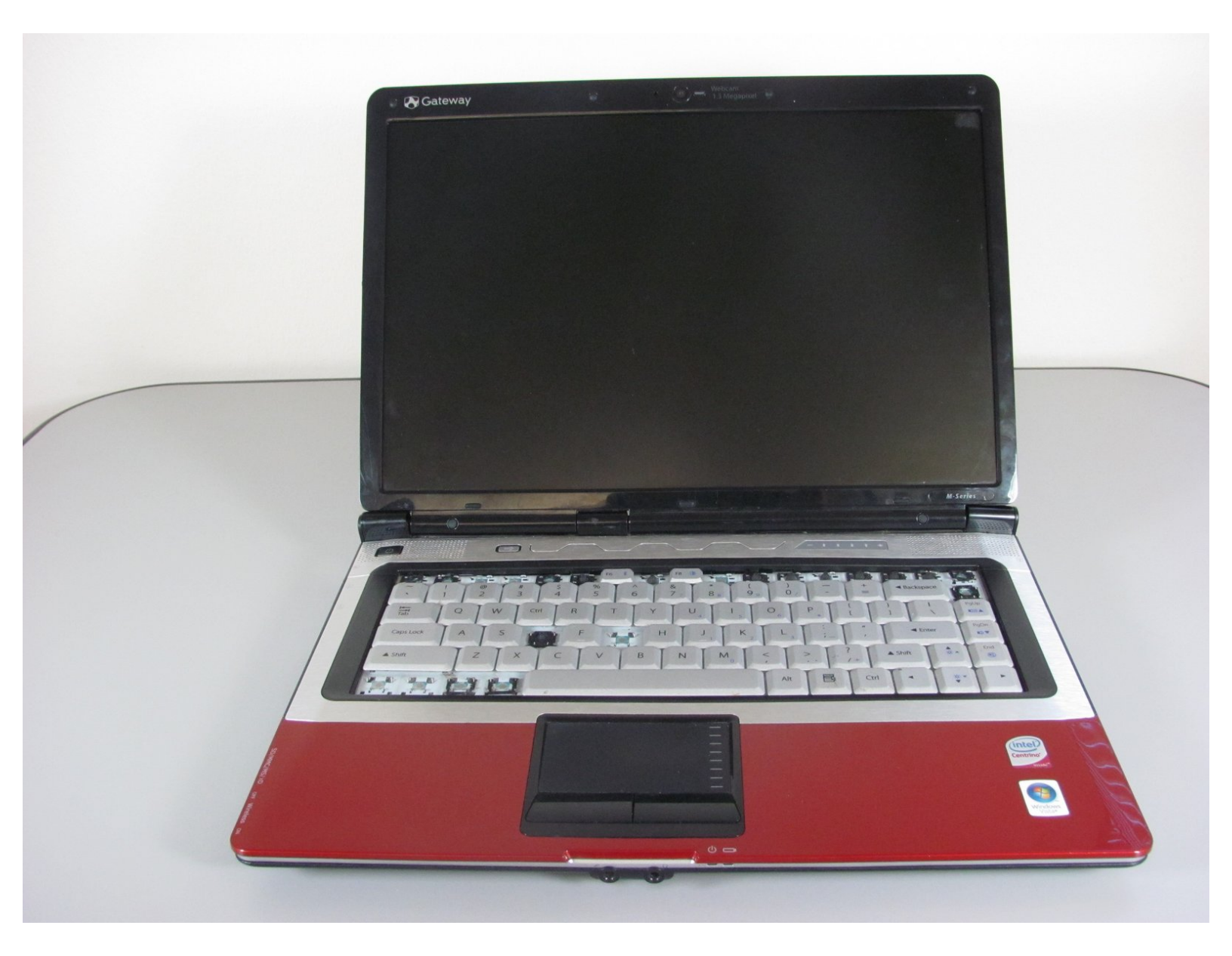

## INTRODUCTION

Replace a broken screen in your Gateway SA1 laptop.

| Т | 0        | 0 | LS | ÷  |
|---|----------|---|----|----|
|   | <u> </u> |   |    | Ξ. |

d

- Phillips #00 Screwdriver (1)
- Phillips #1 Screwdriver (1)
- Spudger (1)

**DARTS**:

Gateway M Series 15.4 inch 1260 x 800
Glossy Laptop LCD Screen (1)

#### Step 1 — Battery

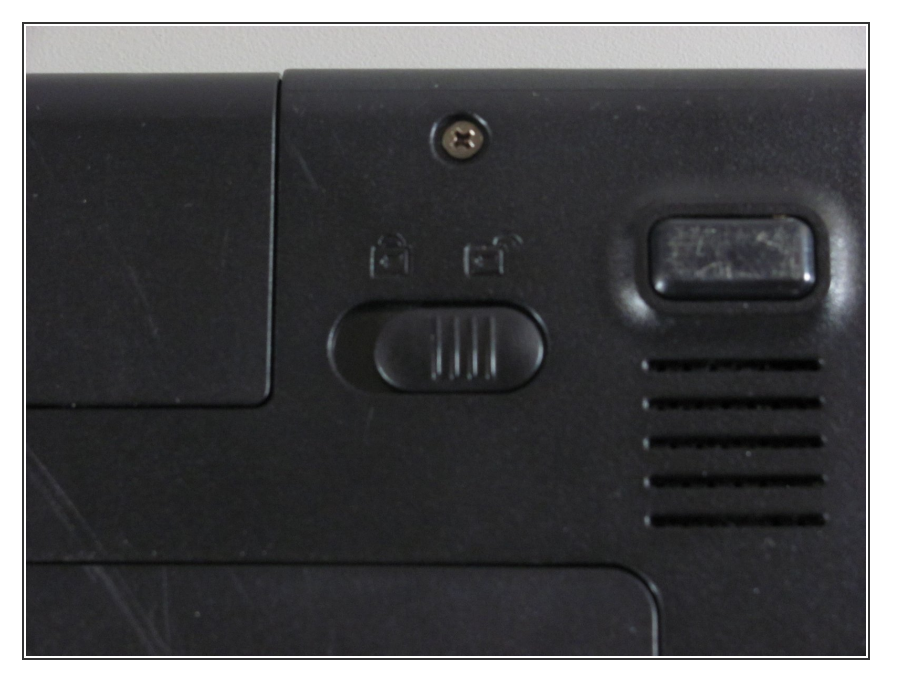

• Move the latch to the right of the battery to unlock.

#### Step 2

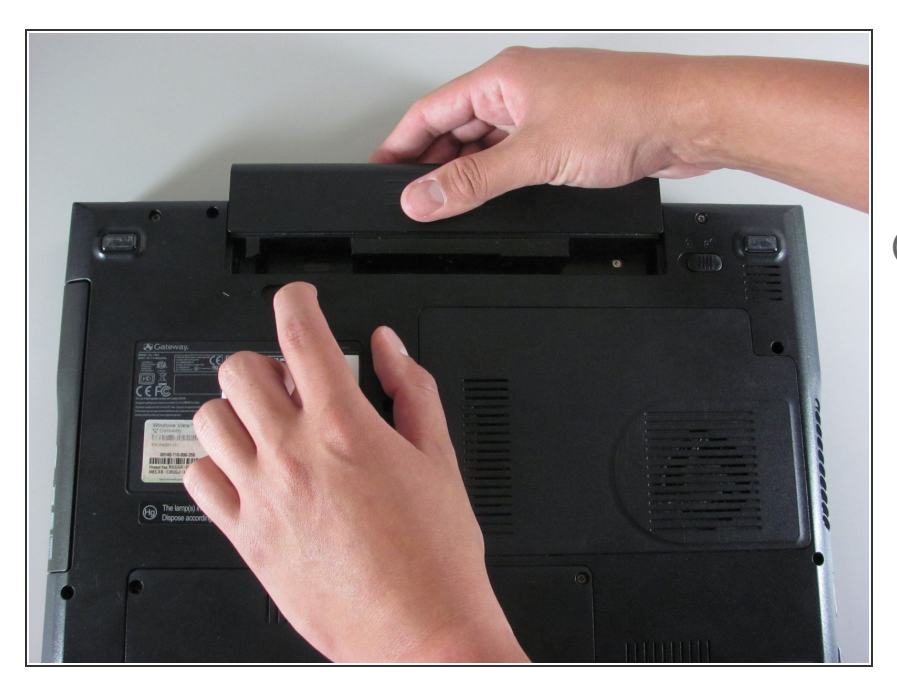

- Slide the latch on the left directly below the battery to unlock and pull out the battery as shown.
- (i) The latch must be held in position to remove the battery.

#### Step 3 — Screen

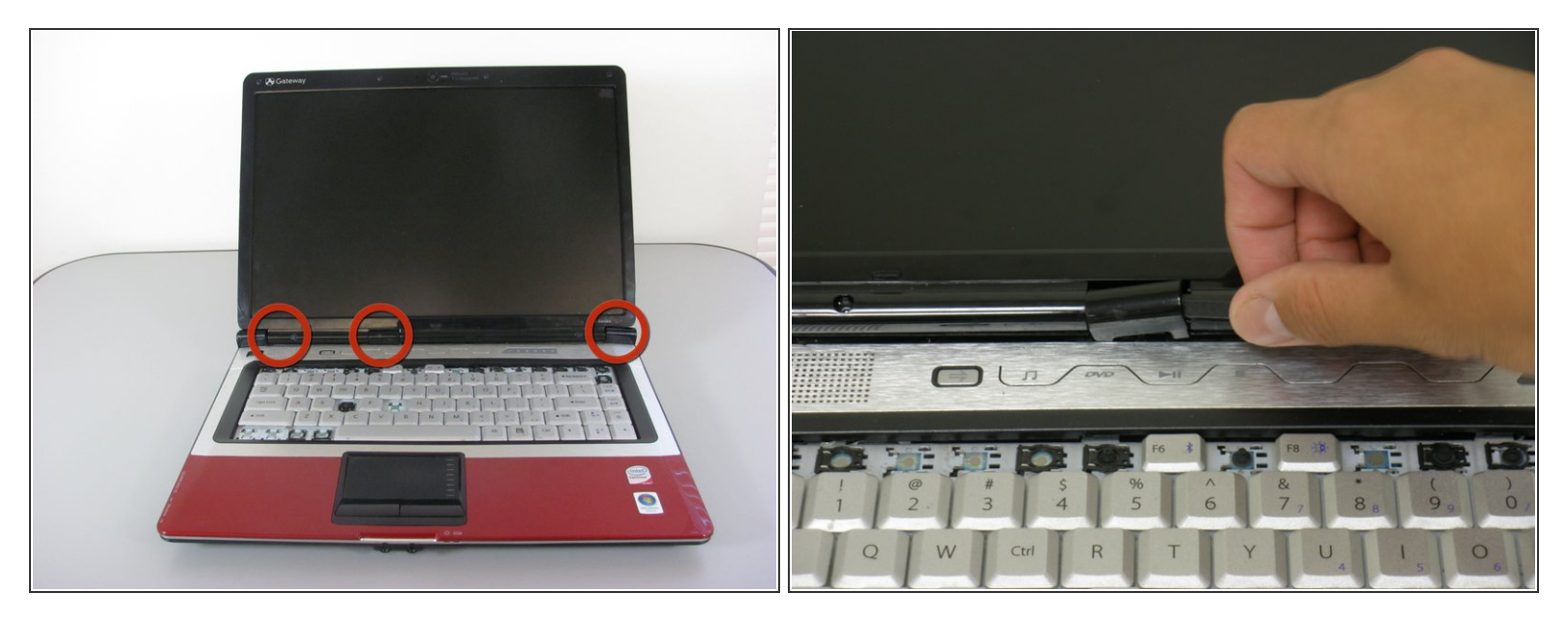

• Remove the hinge covers by lifting each with the sharp point of the spudger.

(i) Notice that the middle cover has a different shape and is more difficult to remove.

#### Step 4

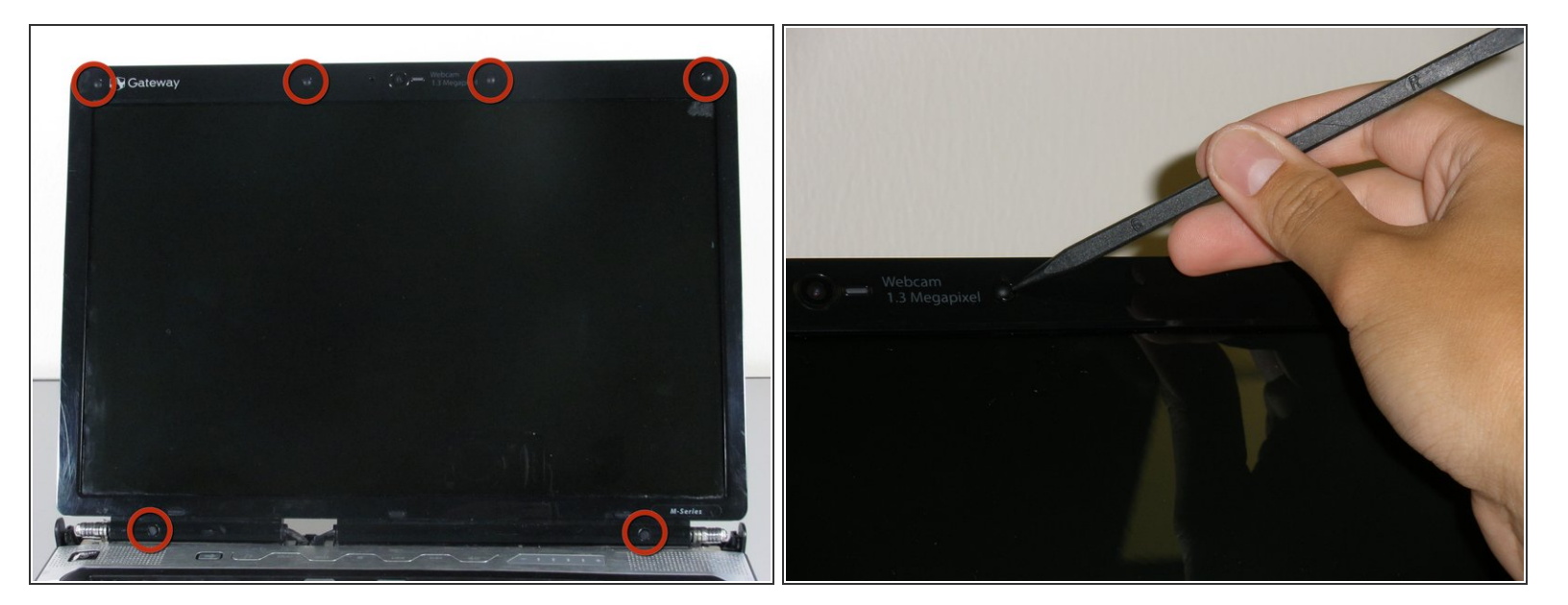

- Remove the six screw covers on the front bezel with the sharp point of the spudger.
- (i) The bottom two are more difficult to remove.

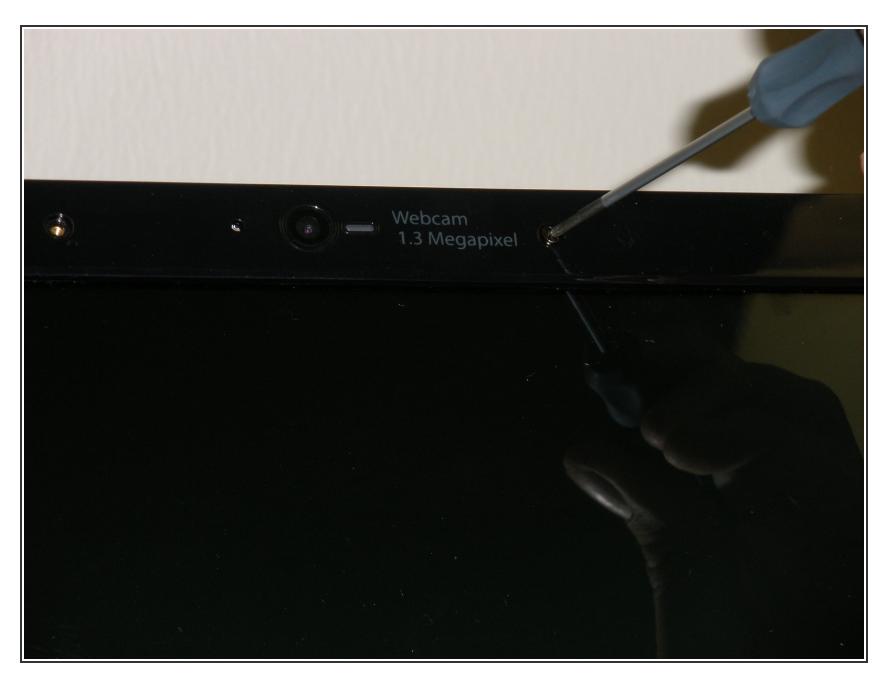

• Remove the six 5.9 mm Philips screws securing the screen bezel.

#### Step 6

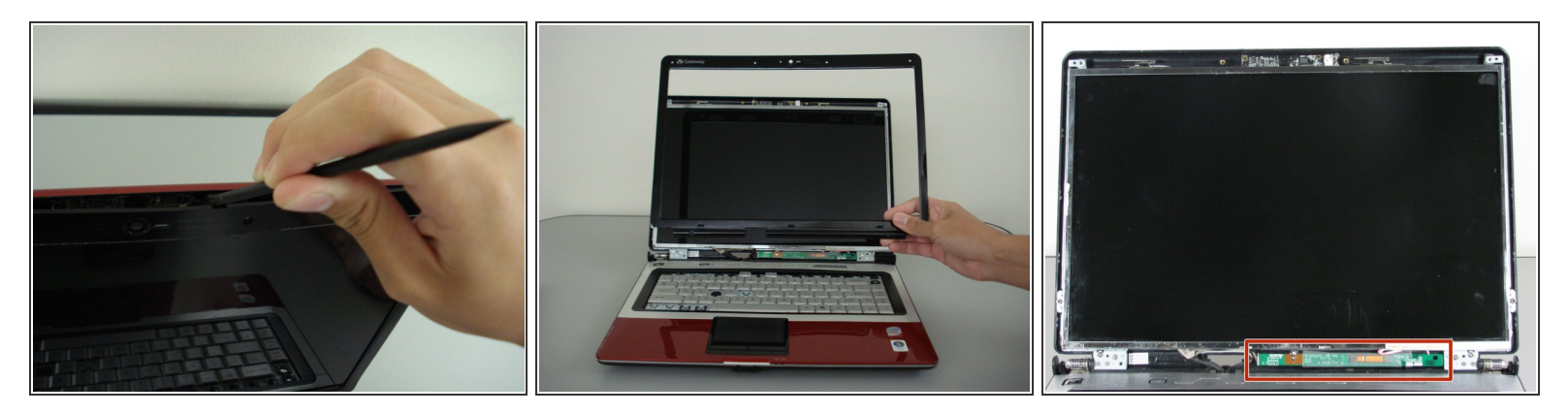

- Remove the front bezel by prying it off with the wedged end of the spudger.
- (i) Verify that your spudger does not touch the LCD.
  - The screen inverter is now exposed below the LCD.

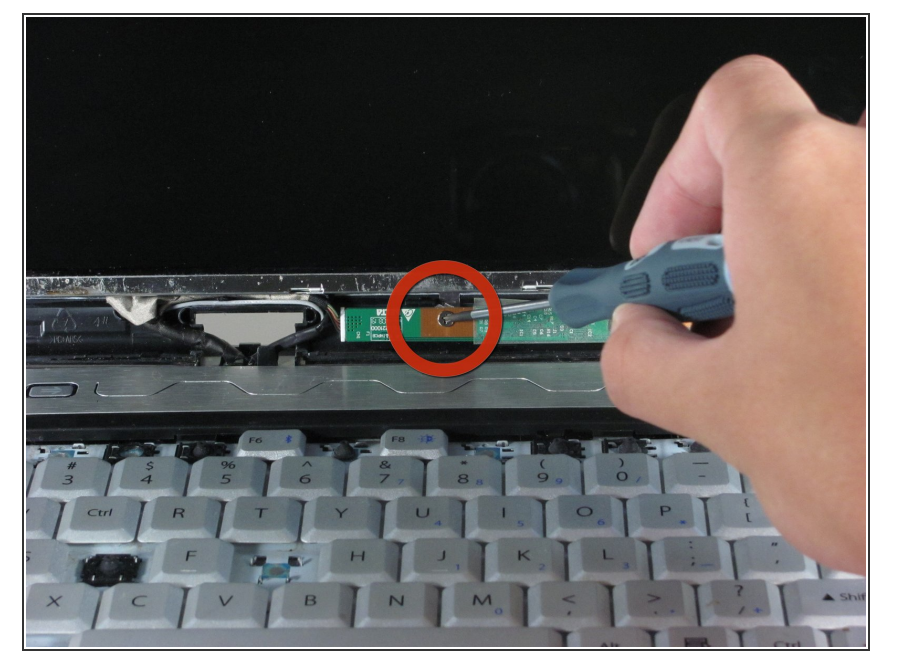

 Remove the single 3.8mm Phillips screw mounting the screen inverter to the computer.

#### Step 8

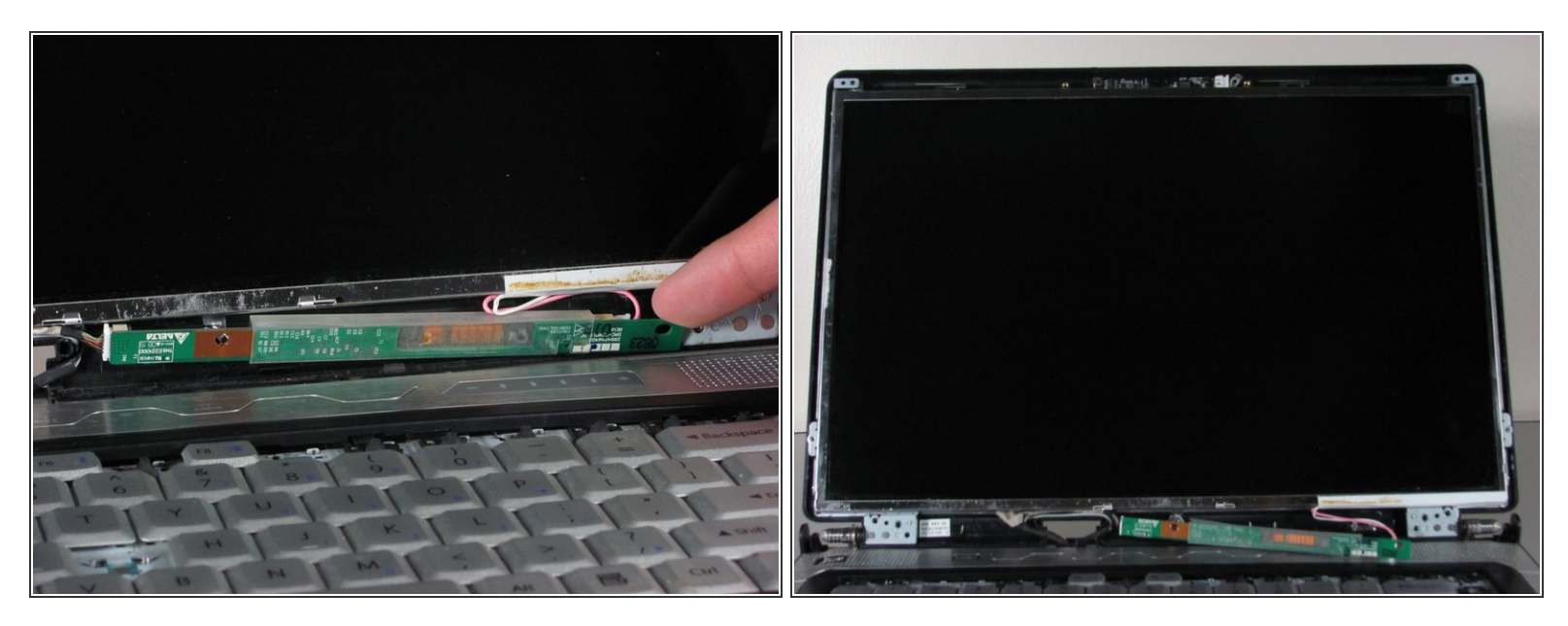

- Use your finger, or the spudger, to pry the inverter board out.
  - (i) This exposes the wires behind it.

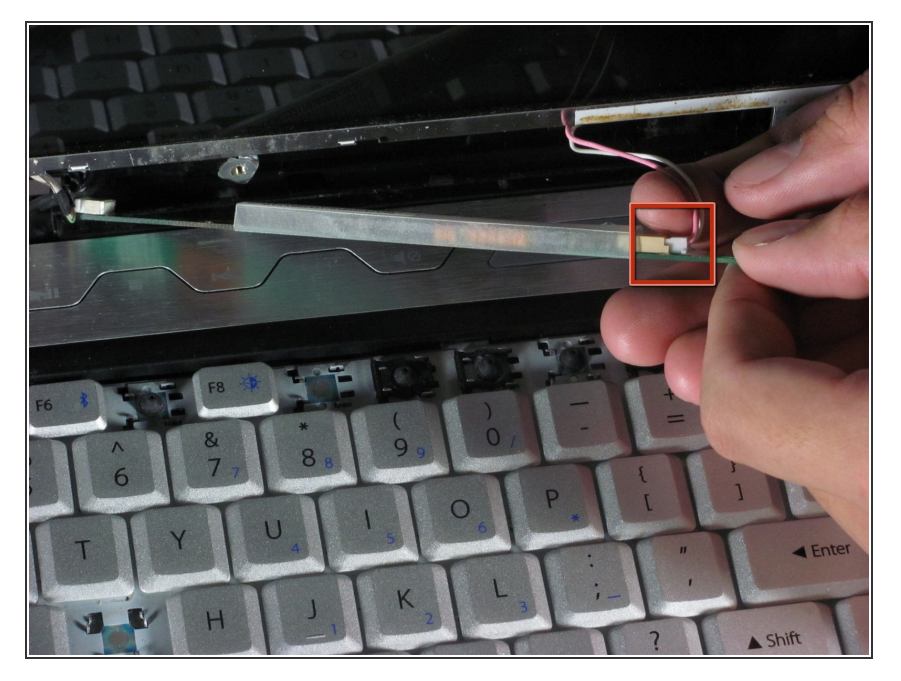

 Unplug the LCD back light cables from the right side of the screen inverter.

#### Step 10

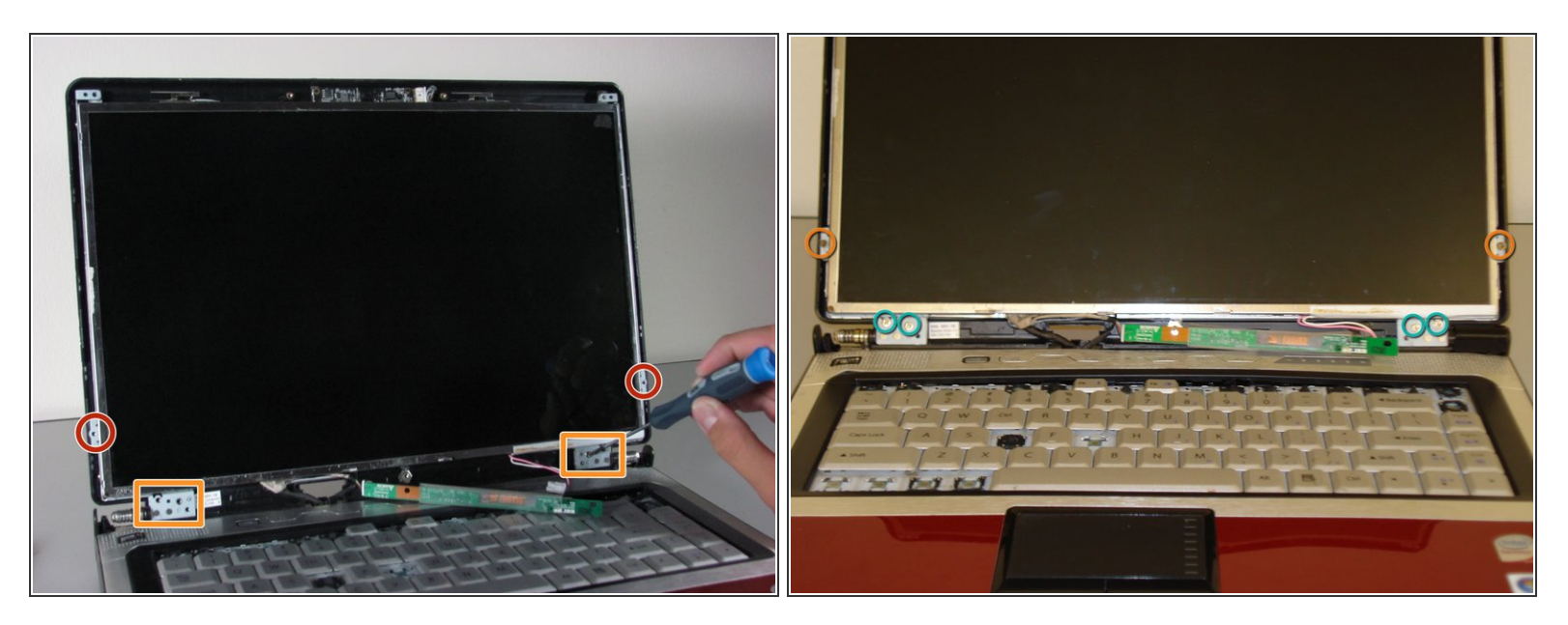

- Remove the six screws that mount the screen to the hinge mounts.
  - Two 2.5 mm Phillips screws.
  - Four 3.8 mm Phillips screws.

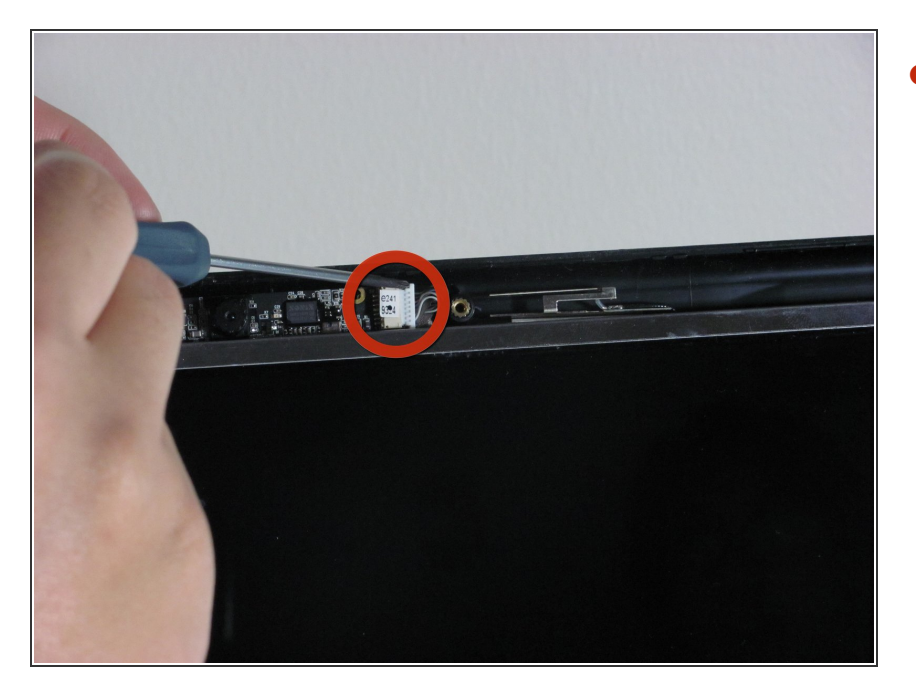

- Unplug the cable from the webcam board.
- Be gentle, do not use excessive force or you may break the connection.

### Step 12

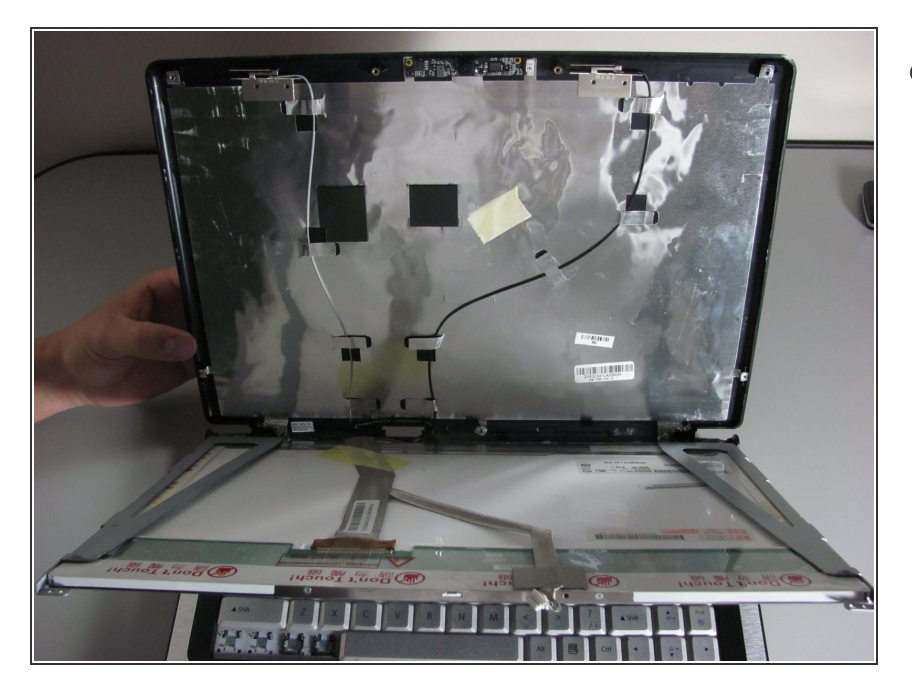

- Separate the screen from the display cover.
  - Do not touch the back of the screen.

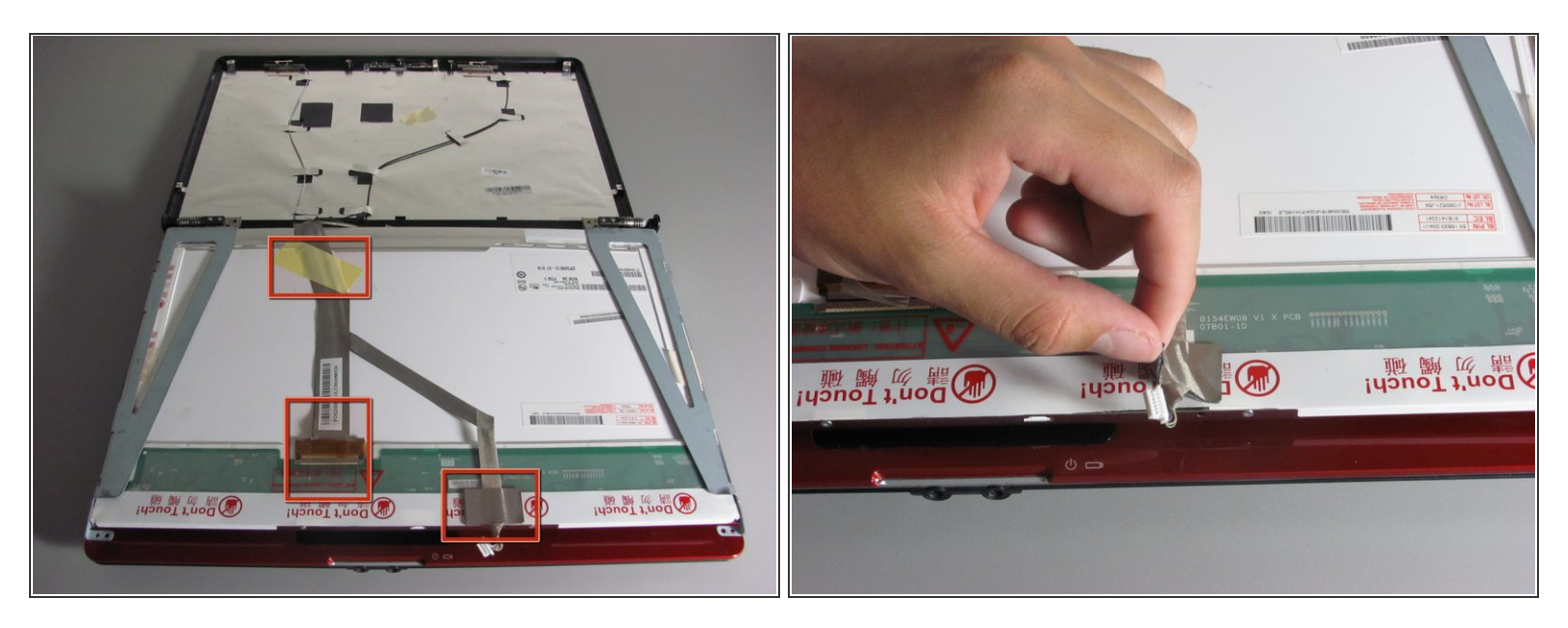

- Remove the three tape strips that hold down the cables.
  - Be careful not to tear any of the tape. The piece holding down the webcam wires is especially delicate.

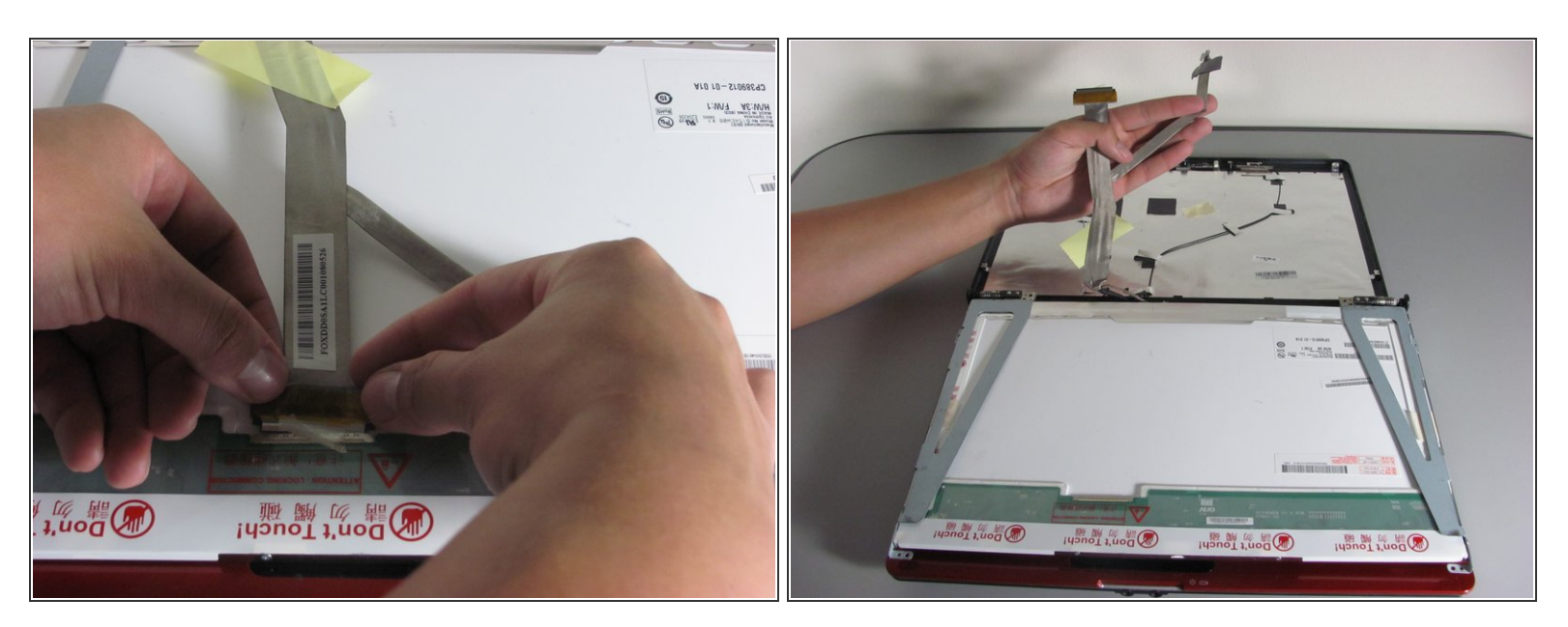

Unplug the display data cable from the screen connector.

↑ This connection is very fragile; do not use excessive force.

(i) The screen should now be free from all wire connections.

#### Step 15

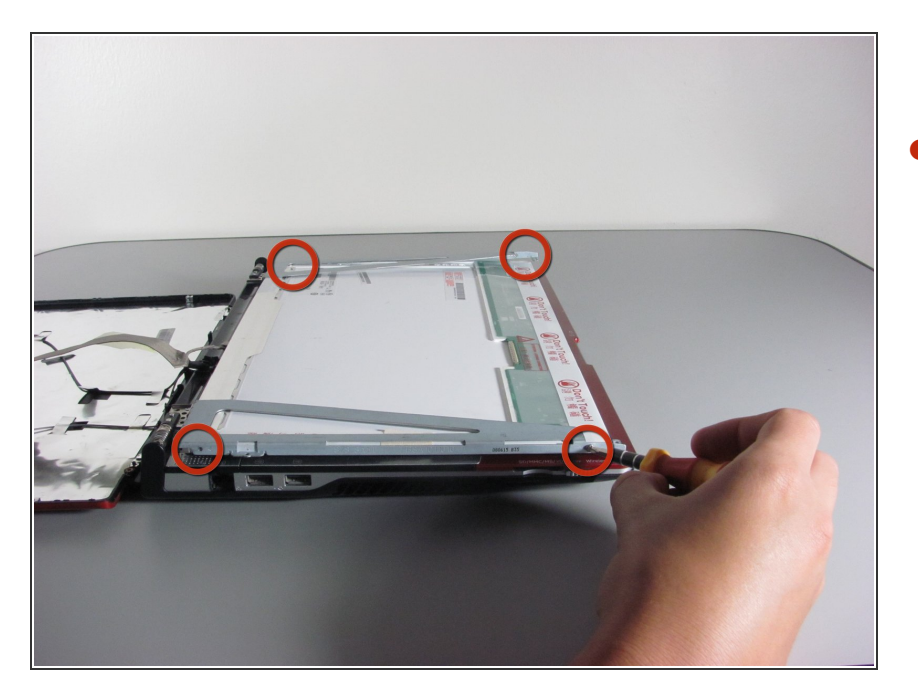

- Remove the four 2.8 mm Phillips screws that secure the screen to the mounting bracket using a screwdriver.
- (i) There will be two screws on either side of the mounting bracket.

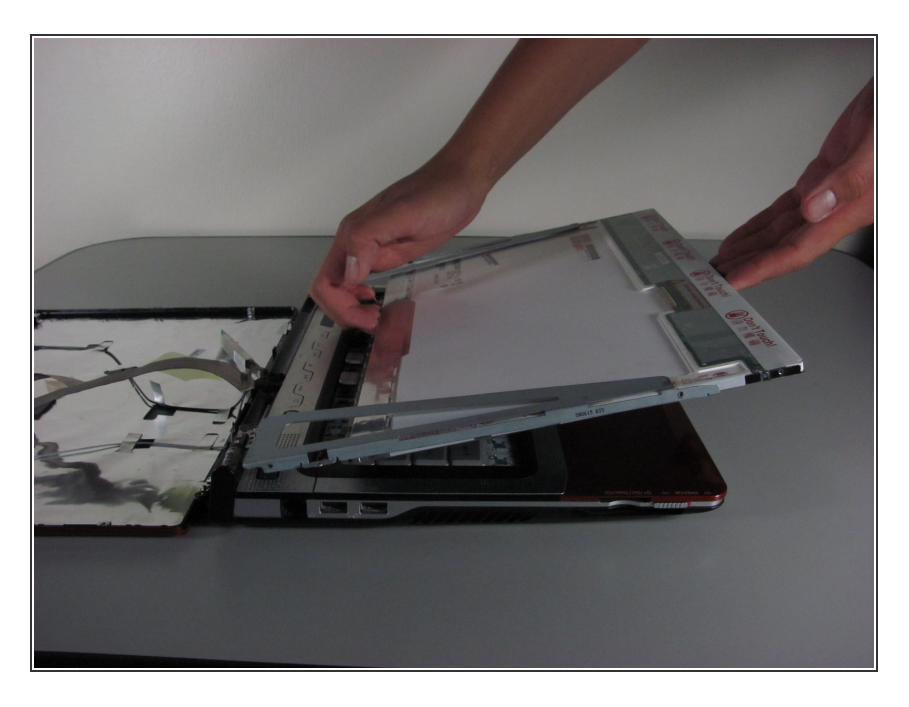

• You can now remove and replace the screen.

To reassemble your device, follow these instructions in reverse order.